## How to Make a User Account an Administrator on Windows 11

## Change a local user account to an administrator account

1. Select Start > Settings > Accounts .

8

**Note:** If you choose an account that shows an email address or doesn't say "Local account", then you're giving administrator permissions to a Microsoft account, not a local account.

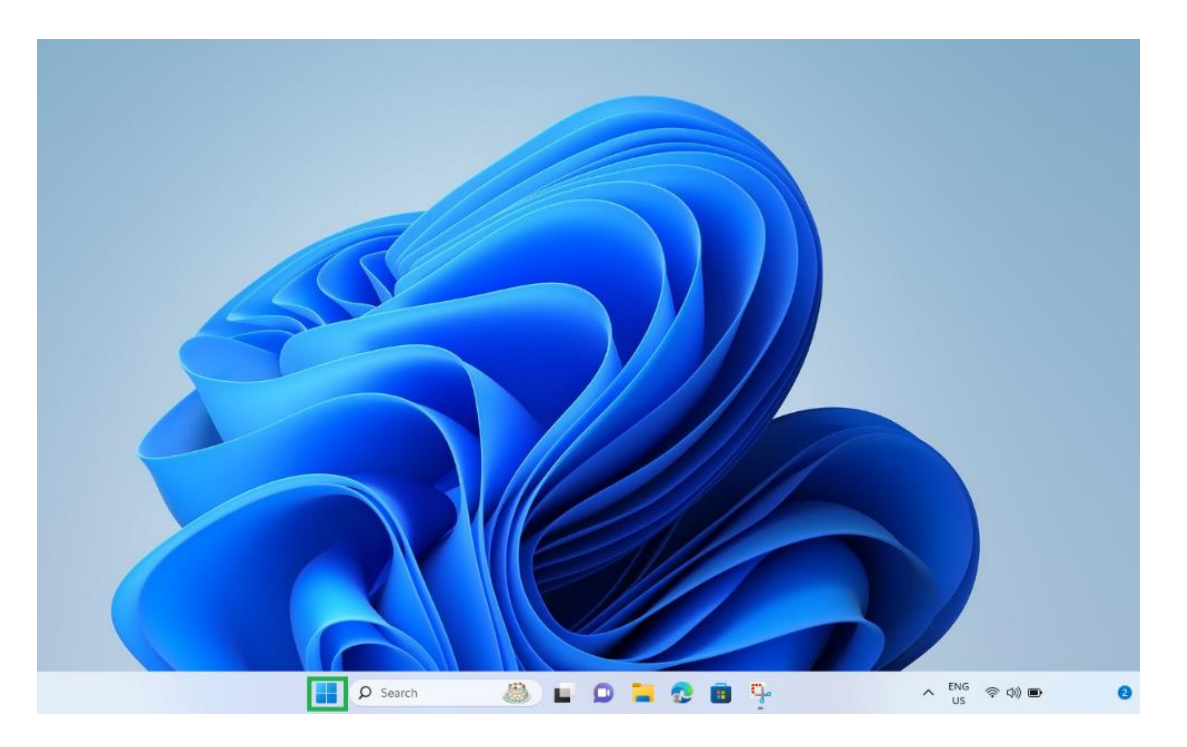

| Pinned      |                  |          |                 | AI          | l apps > |
|-------------|------------------|----------|-----------------|-------------|----------|
| 0           |                  |          |                 |             | <b>(</b> |
| Edge        | Mail             | Calendar | Microsoft Store | Photos      | Settings |
|             |                  |          |                 |             | 0        |
| Calculator  | Notepad          | Paint    | File Explorer   | Movies & TV | Tips     |
|             |                  |          |                 |             |          |
|             |                  |          |                 |             |          |
| Recomme     | nded             |          |                 |             |          |
| una<br>7 Fe | uthmessages<br>b |          | 1.qu            | eue<br>b    |          |

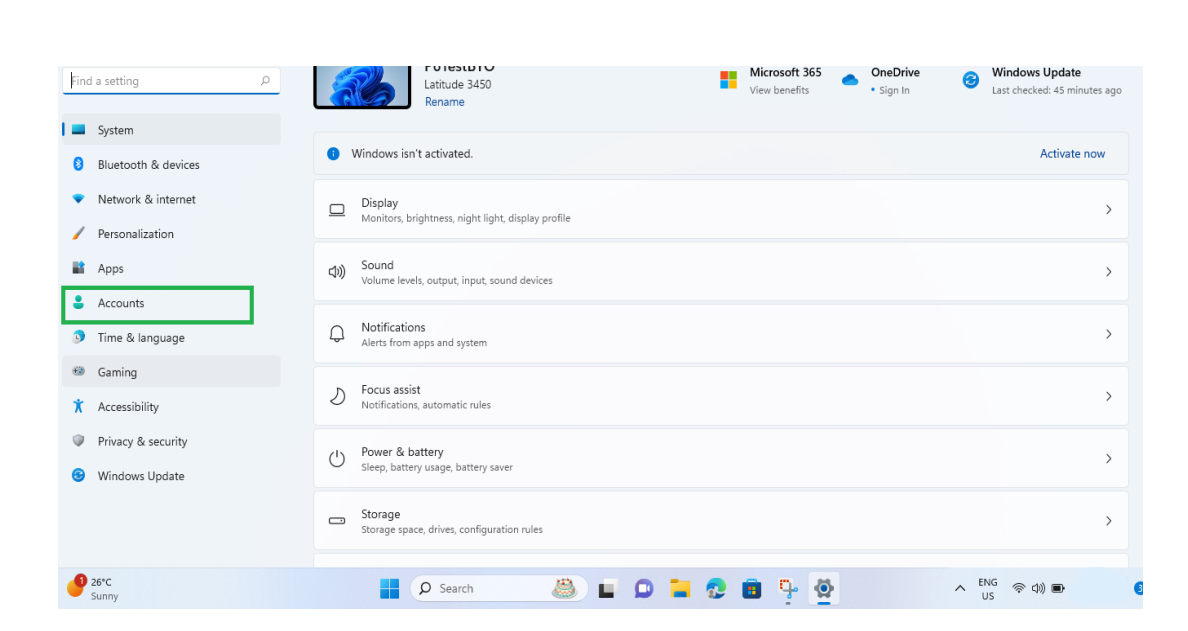

 $\bigcirc$ 

2. Under **Family & other users**, select the account owner name (you should see "Local account" below the name), then select **Change account type**.

| Acc     | ounts                                                                                  | _ | ים | × |
|---------|----------------------------------------------------------------------------------------|---|----|---|
| 83      | Your info<br>Profile photo                                                             |   | >  |   |
| P       | Sign-in options<br>Windows Hello, security key, password, dynamic lock                 |   | >  |   |
|         | Email & accounts<br>Accounts used by email, calendar, and contacts                     |   | >  |   |
| ç       | Family & other users<br>Device access, work or school users, kiosk assigned access     |   | >  |   |
| (       | Windows backup<br>Back up your files, apps, preferences to restore them across devices |   | >  |   |
| Ö       | Access work or school<br>Organization resources like email, apps, and network          |   | >  |   |
| Related | l settings                                                                             |   |    |   |
| Ó       | Account privacy<br>View your privacy dashboard and manage activity data                |   | Ø  |   |
| e,      | Subscriptions<br>Manage services and subscriptions from Microsoft                      |   | Ø  |   |

Add other user
Add account

W User

Local account

Set up a kiosk

W Kiosk

Turn this device into a kiosk to use as a digital sign, interactive display, or other things

Get started

Image: Creating a local user account

Switching users

Image: Creating a local user account

Switching users

Image: Creating a local user account

Switching users

| Accounts >     | Family & other users |        |       |
|----------------|----------------------|--------|-------|
| Add other user |                      | Add av | ccour |
|                |                      |        |       |

 $\sim$ 

Accounts > Family & other users

| 8        | User<br>Local account                                                                                 | ^                   |
|----------|----------------------------------------------------------------------------------------------------|---------------------|
|          | Account options                                                                                       | Change account type |
|          | Account and data                                                                                      | Remove              |
| Set up a | a kiosk                                                                                               |                     |
| ₽        | Kiosk<br>Turn this device into a kiosk to use as a digital sign, interactive display, or other things | Get started         |
|          |                                                                                                    |                     |
| €₽       | Help with Other users                                                                                 | ^                   |
|          | Creating a local user account Switching users                                                         |                     |

Under Account type, select Administrator, and then select OK.

| Accounts > Family & other users                                                              |                               |
|----------------------------------------------------------------------------------------------|-------------------------------|
| Add other user                                                                               | Add account                   |
| Change account type                                                                          | ~                             |
| S User<br>Local Account                                                                      | ^                             |
| Account type Administrator                                                                   | Change account type<br>Remove |
| Set OK Cancel                                                                                |                               |
| Turn this device into a kiosk to use as a digital sign, interactive display, or other things | Get started                   |
| Help with Other users                                                                        | ^                             |
| Creating a local user account Switching users                                                |                               |

| ccounts > Family & other users                                                                          |                     |
|----------------------------------------------------------------------------------------------------|---------------------|
| Add other user                                                                                          | Add account         |
|                                                                                                    | ~                   |
| 8 User<br>Administrator - Local account                                                                 | ^                   |
| Account options                                                                                         | Change account type |
| Account and data                                                                                        | Remove              |
| up a kiosk                                                                                              |                     |
| T Kiosk<br>Turn this device into a kiosk to use as a digital sign, interactive display, or other things | Get started         |
| Help with Other users                                                                                   | ^                   |
| Creating a local user account Switching users                                                           |                     |
|                                                                                                    |                     |

3. Exit settings then sign in with the new administrator account.

## PROCESS COMPLETE

## How to Make a User Account an Administrator on Windows 10

- 1. Open the **Start Menu**.
- 2. Click on Settings to open Windows 10's Settings utility.

| Avram Piltch            | Life at a glance                                  |             |                                                              | P APPUALS          |
|-------------------------|---------------------------------------------------|-------------|--------------------------------------------------------------|--------------------|
| Most used               | Pam Baker's<br>birthday<br>Today all day          | 6           | 2                                                            | TECH HOW THIS FROM |
| Get Skype               | Monday 20                                         | Mail        |                                                              |                    |
| Maps     Command Prompt |                                                   |             | Chattanooga<br>gunman's<br>troubling spiral<br>fueled by dru |                    |
| People                  | Microsoft Edge                                    | Photos      | Cortana                                                      |                    |
| 局 File Explorer )       | 93*<br>93*<br>New York<br>Mostly Clear<br>91*/79* | ۵.          | N                                                            |                    |
| Settings                | Weather ①                                         | Phone Compa | OneNote                                                      |                    |
| D Power                 | Play and explore                                  |             |                                                              |                    |
| IE All apps New         |                                                   |             |                                                              |                    |
| Ask me anything         |                                                   |             |                                                              |                    |

3. Click on Accounts.

| ttings                                           |                                                         |                                                 |                                                          | - 🗆 X                                                   |
|--------------------------------------------------|---------------------------------------------------------|-------------------------------------------------|----------------------------------------------------------|---------------------------------------------------------|
|                                                  |                                                         | Windows Settings                                |                                                          |                                                         |
|                                                  | Find a se                                               | etting                                          | Q                                                        |                                                         |
| 口                                                |                                                         |                                                 | A                                                        | 8                                                       |
| System<br>Display, notifications, apps,<br>power | Devices<br>Bluetooth, printers, mouse                   | Network & Internet<br>Wi-Fi, airplane mode, VPN | Personalization<br>Background, lock screen,<br>colors    | Accounts<br>Your accounts, email, sync,<br>work, family |
| AP                                               | C+                                                      | 8                                               | $\mathbb{C}$                                             |                                                         |
| Time & language<br>Speech, region, date          | Ease of Access<br>Narrator, magnifier, high<br>contrast | Privacy<br>Location, camera                     | Update & security<br>Windows Update, recovery,<br>backup | \                                                       |

4. In the left pane of the window, click on Family & other people.

5. Under the **Other people** section in the right pane, locate and click on the Standard User account you want to make an Administrator.

6. Click on Change account type.

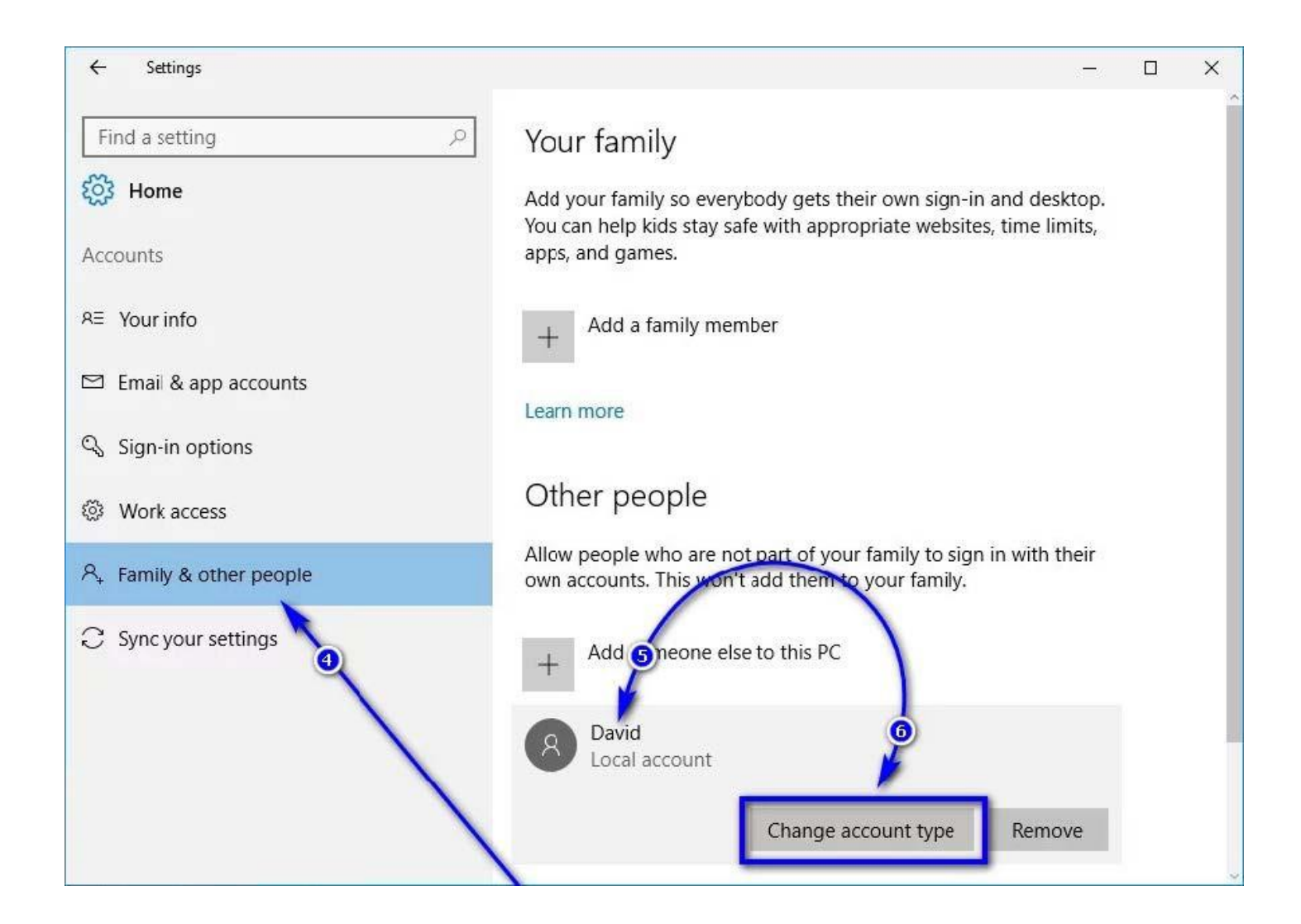

- 7. Open the dropdown menu located directly under the **Account type** option and click on **Administrator** to select it.
- 8. Click on OK.

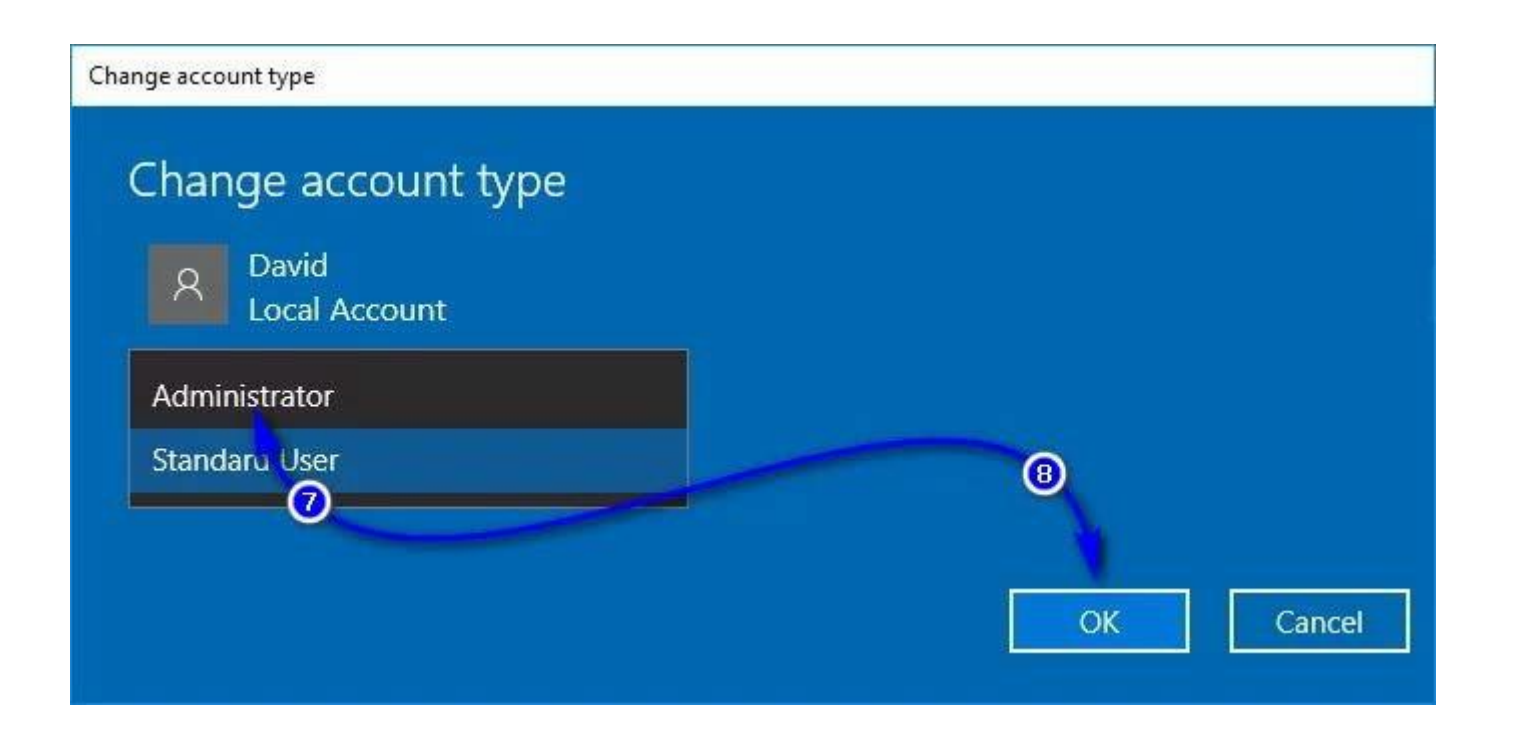

9. Close the **Settings** utility.

As soon as you do so, the selected Standard User account will be turned into an Administrator account and will be given all the same privileges as the average Administrator account. The same process described above can also be used to turn an Administrator account into a Standard User account – all a user needs to do is click on **Standard User** instead of **Administrator** in the dropdown menu in **step 7**.